## Knutsford u3a – A Guide to On-line Renewals

The Beacon Member's Portal is a useful web page, where you can Renew your Membership.

To get onto the Member's Portal, you will first need visit the 'Renew On-line' webpage within the Knutsford u3a website: www.knutsfordu3a.co.uk/membership/renew-on-line. This shows information related to your membership of Knutsford u3a.

If you agree to abide to the Terms and Conditions of Membership and accept the Privacy Statement then to continue please click on the link at the bottom of the page. You will then see the Beacon Members Portal login page.

| u3<br>Beacon                    | Knutsford                                       |  |  |  |  |  |  |
|---------------------------------|-------------------------------------------------|--|--|--|--|--|--|
| Return to Knutsford U3A website |                                                 |  |  |  |  |  |  |
| Knutsford U3A Members Portal    |                                                 |  |  |  |  |  |  |
| Please identify yourself        |                                                 |  |  |  |  |  |  |
| Membership number               | All fields must be completed                    |  |  |  |  |  |  |
| Forename                        |                                                 |  |  |  |  |  |  |
| Surname                         |                                                 |  |  |  |  |  |  |
| Postcode                        |                                                 |  |  |  |  |  |  |
| E-mail                          |                                                 |  |  |  |  |  |  |
|                                 | Confirm Identity                                |  |  |  |  |  |  |
| Enquiries: info@knutsto         | rdu3a.co.uk or contact the Membership Secretary |  |  |  |  |  |  |

It is essential that you fill in the fields accurately and with the information sent to you by the membership secretary. Even if the information is incorrect, you must still use it since that is what is stored in the Beacon database. If the information you enter does not match what is stored, the screen will clear and you will have to start again.

Common errors:

- Using autofill to complete the fields. Type in the data by hand.
- Not matching the upper and lower case characters e.g., typing "richard" instead of "Richard"
- Typing spaces after an entry e.g., typing "Richard " instead of "Richard"
- You see that the postcode in the database is incorrect, so you type your correct one. If the data is incorrect contact the membership secretary to amend it for you.

Once you are in the portal, there are various options that are always available for you:

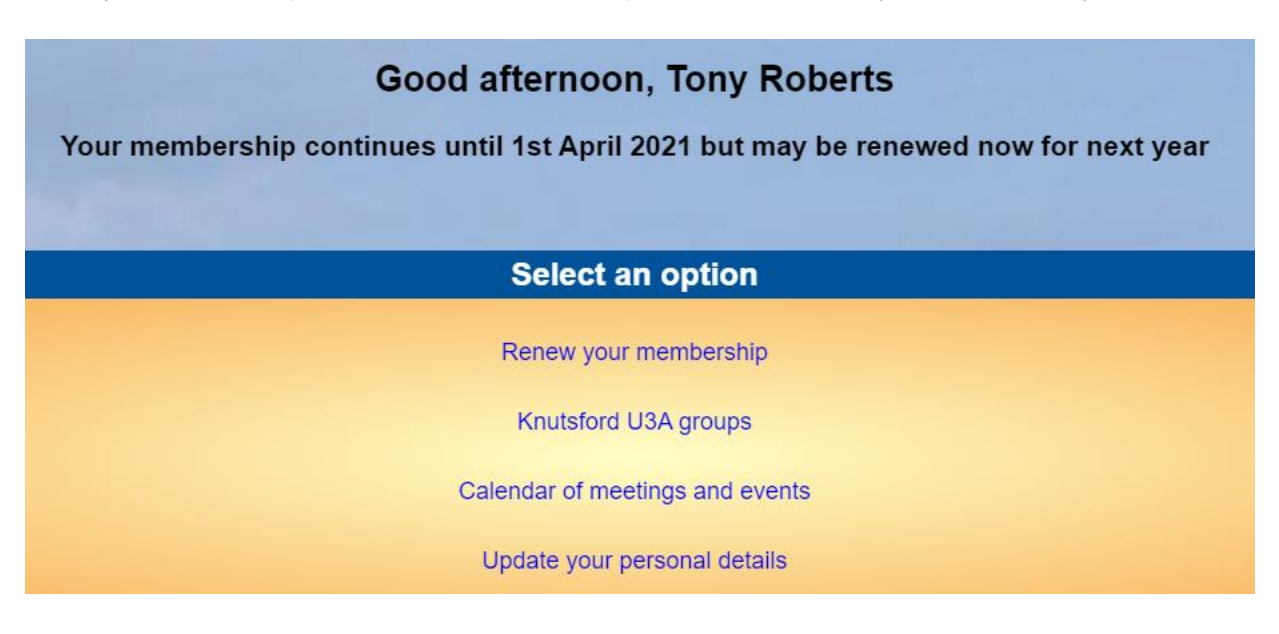

To continue to the renewals page click on 'Renew your membership'. The screen below is typical of what you will see next.

## Please note that the amounts shown below are an example only.

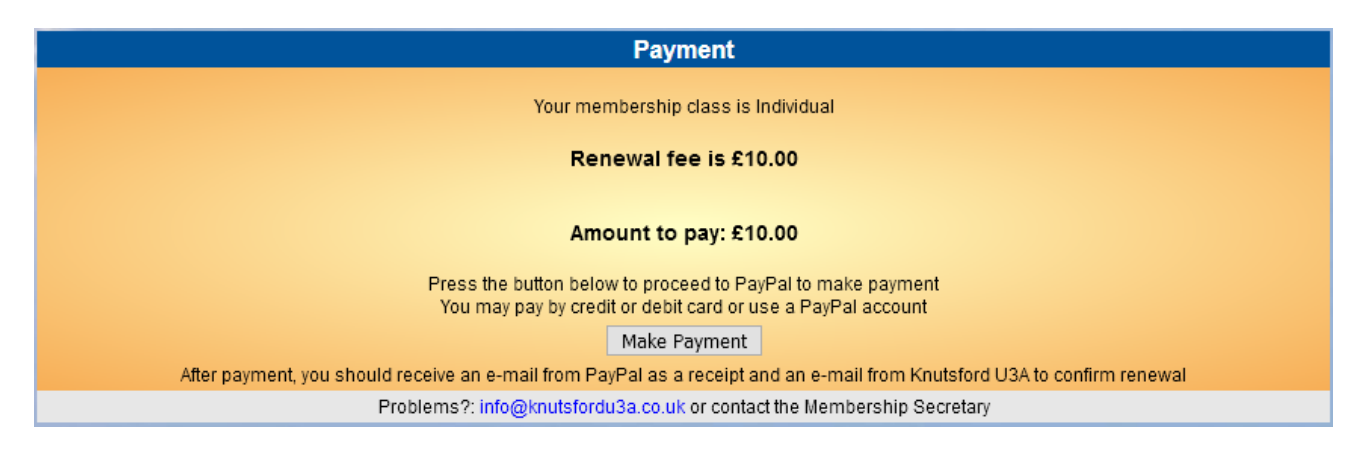

After clicking the Make Payment button you will be asked to confirm by clicking 'Continue to PayPal to complete the payment'.

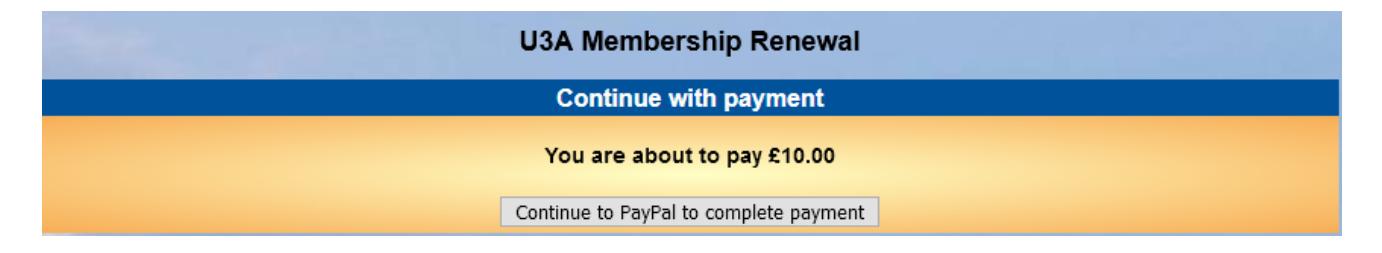

There will be two payment options presented:

- If you have a PayPal account you may login to your PayPal account by entering your email address and password [E] and clicking 'Log In' [F]
- Alternatively, if you wish to pay by card, click 'Pay with Debit or Credit Card' [G] or 'Check out as guest' [H]. Either of the screens below could appear at this stage.

| Log in to PayPal                                                             | PayPal                                                   | ₩ £20.00 GBP                        |
|------------------------------------------------------------------------------|----------------------------------------------------------|-------------------------------------|
| Email address                                                                | Log in to                                                | o PayPal                            |
| Password                                                                     | E Enter your email address or star                       | mobile phone number to get rled.    |
| Stay logged in for faster checkout (?)<br>Not recommended on shared devices. | Email address or mobile n<br>Forgotten your email addres | umber<br>ss?                        |
| Log In                                                                       | F N                                                      | ext                                 |
| Having trouble logging in?                                                   |                                                          | n                                   |
| or                                                                           | Check ou                                                 | t as guest                          |
| Pay by Debit or Credit Card                                                  | G Cancel and return to Knutsford and Di                  | istrict University of the third Age |

If you are paying by PayPal you will see a screen similar to the one below. Click 'Pay Now' to proceed.

Knutsford and District University of the third Age

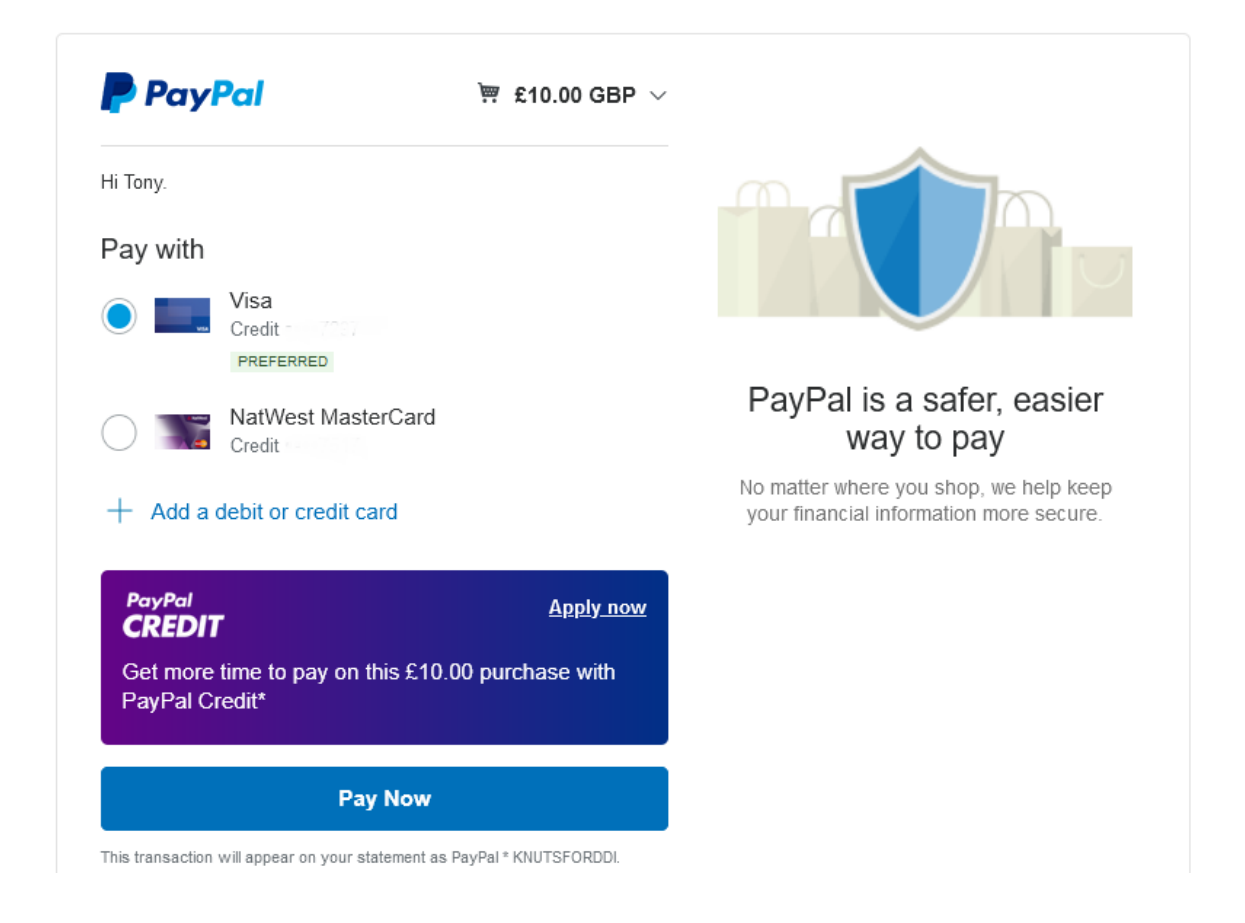

If you selected the 'Check out as guest' option you will see a screen like this. Enter your email address, then click 'Continue to Payment'.

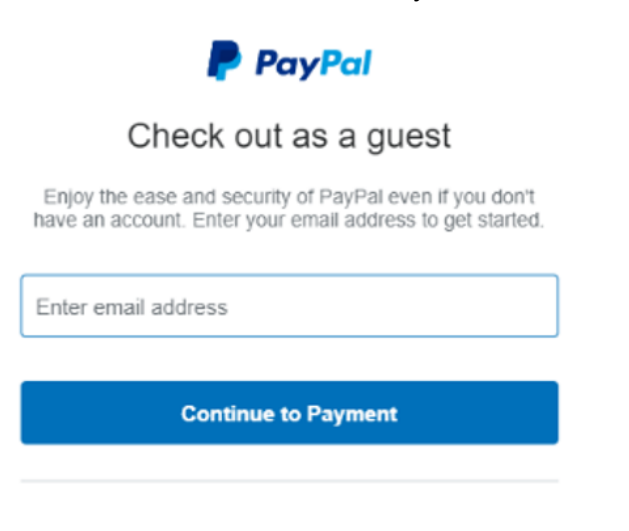

Already have an account? Log In

When paying by Debit or Credit card or 'Check out as guest', fill in your card and contact details. Please ensure that the Country/region is 'United Kingdom' to ensure you pay in GB pounds.

|                                                                                                    |                                                                                                    |                                                                             |                              | /                             |                                       |
|----------------------------------------------------------------------------------------------------|----------------------------------------------------------------------------------------------------|-----------------------------------------------------------------------------|------------------------------|-------------------------------|---------------------------------------|
| PayPal                                                                                                    |                                                                                                    | `;;; £10.0                                                                  | $0 \text{ GBP } \lor$        |                               |                                       |
| PayPal Guest Chec                                                                                                    | kout                                                                                                    |                                                                             |                              |                               |                                       |
| Your financial details                                                                                                    | won't be sha                                                                                                    | red with the sell                                                           | er.                          |                               |                                       |
| Country/region<br>United Kingdom                                                                                                    |                                                                                                    |                                                                             | ~                            | PavP                          | al is the s                           |
| 🛑 🕂 VISA                                                                                                    |                                                                                                    | s 🔝 🕕                                                                       |                              | easie                         | er way to                             |
| Card number                                                                                                    |                                                                                                    |                                                                             |                              | No matter wh<br>your financia | ere you shop, we<br>al information mo |
| Expiry date                                                                                                    | s                                                                                                    | ecurity code                                                                |                              |                               |                                       |
| Billing address                                                                                                    |                                                                                                    |                                                                             |                              |                               |                                       |
| First name                                                                                                    |                                                                                                    | ast name                                                                    |                              |                               |                                       |
| Address line 1                                                                                                    |                                                                                                    |                                                                             |                              |                               |                                       |
| Address line 2 (op                                                                                                    | tional)                                                                                                    |                                                                             |                              |                               |                                       |
| Town/City                                                                                                    |                                                                                                    |                                                                             |                              |                               |                                       |
| County (optional)                                                                                                    |                                                                                                    |                                                                             | ~                            |                               |                                       |
| Postcode                                                                                                    |                                                                                                    |                                                                             |                              |                               |                                       |
| Contact information                                                                                                    | n                                                                                                    |                                                                             |                              |                               |                                       |
| Phone type<br>Mobile                                                                                                    | Phone numbe<br>+44                                                                                                    | r                                                                           |                              |                               |                                       |
| We'll text you a secu                                                                                                    | rity code to co                                                                                                    | onfirm this numb                                                            | ber.                         |                               |                                       |
| Email address                                                                                                    |                                                                                                    |                                                                             | 0                            |                               |                                       |
| Why not create a P                                                                                                    | PayPal acco                                                                                                    | unt?                                                                        |                              |                               |                                       |
| The protection yo                                                                                                    | u deserve.                                                                                                    |                                                                             |                              |                               |                                       |
| Safeguard your eligit                                                                                                    | pie purchases                                                                                                    | and check out                                                               | more                         |                               |                                       |
| Safeguard your eligit<br>quickly on millions of                                                                                                    | f websites by :                                                                                                    | and check out<br>signing up for a                                           | free                         |                               |                                       |
| Safeguard your eligit<br>quickly on millions of<br>PayPal account.                                                                                                    | f websites by :                                                                                                    | and check out<br>signing up for a                                           | free                         |                               |                                       |
| Safeguard your eligit<br>quickly on millions of<br>PayPal account.<br>Create a PayPal acc                                                                                                   | f websites by :<br>count? (It on                                                                                               | and check out<br>signing up for a<br>ly takes a mom                         | free<br>hent)                |                               |                                       |
| Safeguard your eligit<br>quickly on millions of<br>PayPal account.<br>Create a PayPal acc<br>Yes, I'd like to                                                                               | f websites by<br>count? (It on<br>sign up for a                                                                                | and check out<br>signing up for a<br>ly takes a mom<br>PayPal accou         | nore<br>free<br>nent)<br>nt. |                               |                                       |
| Safeguard your eligit<br>quickly on millions of<br>PayPal account.<br>Create a PayPal acc<br>Yes, I'd like to<br>Create passv                                                               | f websites by<br>count? (It onl<br>sign up for a<br>word                                                                       | and check out<br>signing up for a<br>'y takes a mom<br>PayPal accou         | nore<br>free<br>nent)<br>nt. |                               |                                       |
| Safeguard your eligit<br>quickly on millions of<br>PayPal account.<br>Create a PayPal acc<br>Yes, I'd like to<br>Create passv<br>No, I don't war                                            | f websites by<br>count? (It onl<br>sign up for a<br>word<br>nt an account                                                      | and check out<br>signing up for a<br>ly takes a mom<br>PayPal accou         | nt.                          |                               |                                       |
| Safeguard your eligit<br>quickly on millions of<br>PayPal account.<br>Create a PayPal acc<br>Yes, I'd like to<br>Create passv<br>No, I don't war<br>We'll pre-authorise up to a<br>the cell | f websites by<br>count? (It onl<br>sign up for a<br>word<br>nt an account<br>eto.00 GBP on yo                                  | and check out<br>signing up for a<br>ly takes a mom<br>PayPal accou<br>now. | nore<br>free<br>ent)<br>nt.  |                               |                                       |
| Safeguard your eligit<br>quickly on millions of<br>PayPal account.<br>Create a PayPal acc<br>Yes, I'd like to<br>Create passv<br>No, I don't war<br>We'll pre-authorise up to a<br>the set  | f websites by<br>count? (It onl<br>sign up for a<br>word<br>nt an account<br>et 0.00 GBP on yo<br>er to complete yo<br>Pay Now | and check out<br>signing up for a<br>ly takes a mom<br>PayPal accou<br>now. | nore<br>free<br>nt.          |                               |                                       |

within 1 working day.

Click 'Pay Now' to complete the transaction.

Note that even though it says PayPal Guest Checkout, you are NOT going to have to create a PayPal account.

If you don't want a PayPal Account click the "No, I don't want an account now" box After the transaction has been completed (using PayPal or a card) you will see a confirmation on the screen something like this.

| PayPal                                                                |  |  |  |  |  |
|-----------------------------------------------------------------------|--|--|--|--|--|
|                                                                       |  |  |  |  |  |
| You've paid £10.00 GBP                                                |  |  |  |  |  |
| to Knutsford and District University of the third Age<br>Details      |  |  |  |  |  |
| <u> </u>                                                              |  |  |  |  |  |
| Get your PayPal receipts in Messenger                                 |  |  |  |  |  |
| Paid with                                                             |  |  |  |  |  |
| Visa. £10.00 gBP                                                      |  |  |  |  |  |
| This transaction will appear on your statement as RAYPAL *KNUTSFORDDI |  |  |  |  |  |
| Purchase details                                                      |  |  |  |  |  |
| Receipt number: 13A89750VT542235A                                     |  |  |  |  |  |
| We'll send confirmation to:                                           |  |  |  |  |  |
|                                                                       |  |  |  |  |  |
| Merchant details                                                      |  |  |  |  |  |
| Knutsford and District University of the third Age                    |  |  |  |  |  |
| Return to Merchant                                                    |  |  |  |  |  |

Click 'Return to Merchant' to return to the Beacon Members Portal screen.

You will receive 2 confirmation emails:

- A confirmation of payment from PayPal
- A confirmation of renewal from Knutsford u3a that will also contain your membership card as an attachment.

Tony Roberts April 2022